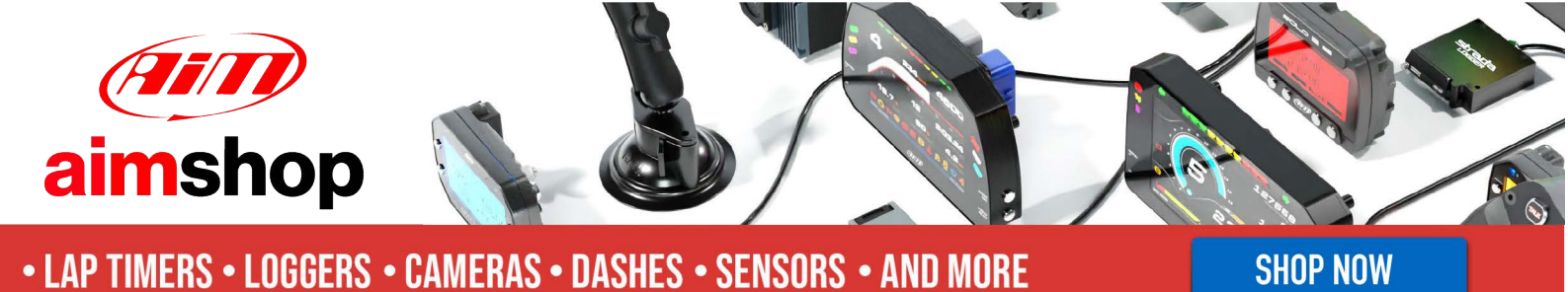

AIM Infotech

# Haltech E8-E11V2

#### Release 1.02

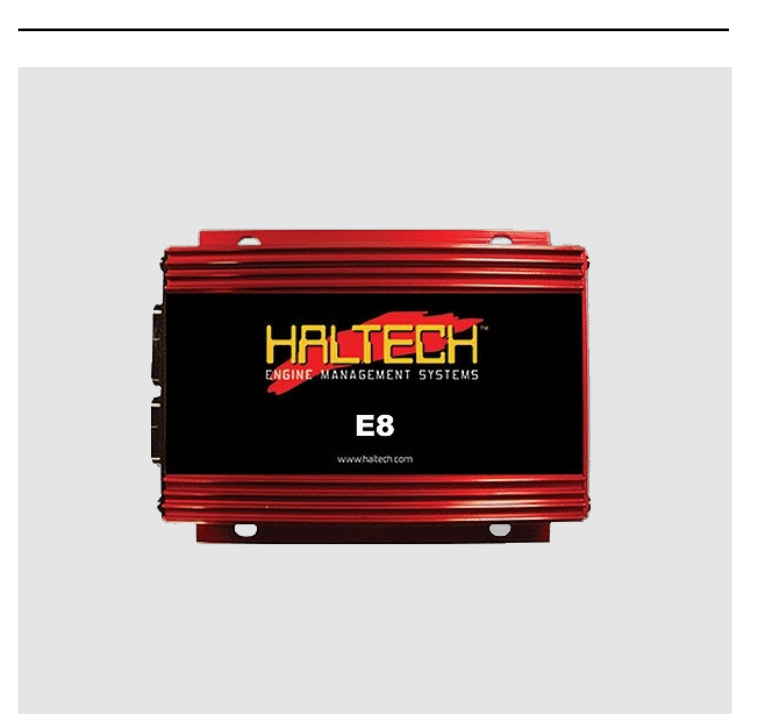

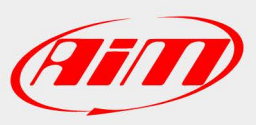

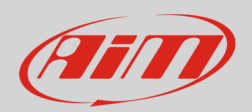

#### 1 Supported models

This tutorial explains how to connect Haltech ECUs to AIM devices. Supported ECU models are:

- Haltech E8;
- Haltech E11v2.

#### 2 How to switch your ECU from serial to the CAN Bus

E8 and E11v2 ECU originally communicated through the serial protocol but from "build 32" firmware version onward, CAN Bus communication protocol is supported. This last protocol is more precise and the transmission is faster. You can make your ECU communicating through the CAN bus using Haltech "Halwin" software.

**Warning**: before attempting this procedure disconnect any igniter or power supply from ignition coils. Moreover ensure that your ECU is turned on but the engine is not running. ECU outputs should turn to "not connected" safer state and 34 pin connector is to be unplugged before beginning this operation.

Please refer to the ECU manufacturer for any further information concerning firmware/software setting.

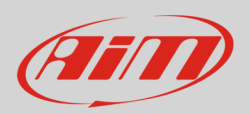

# 2.1 How to install Haltech "Halwin" software

You can download "Halwin" software from Haltech website following this path: "Download -> Previous products" as shown below.

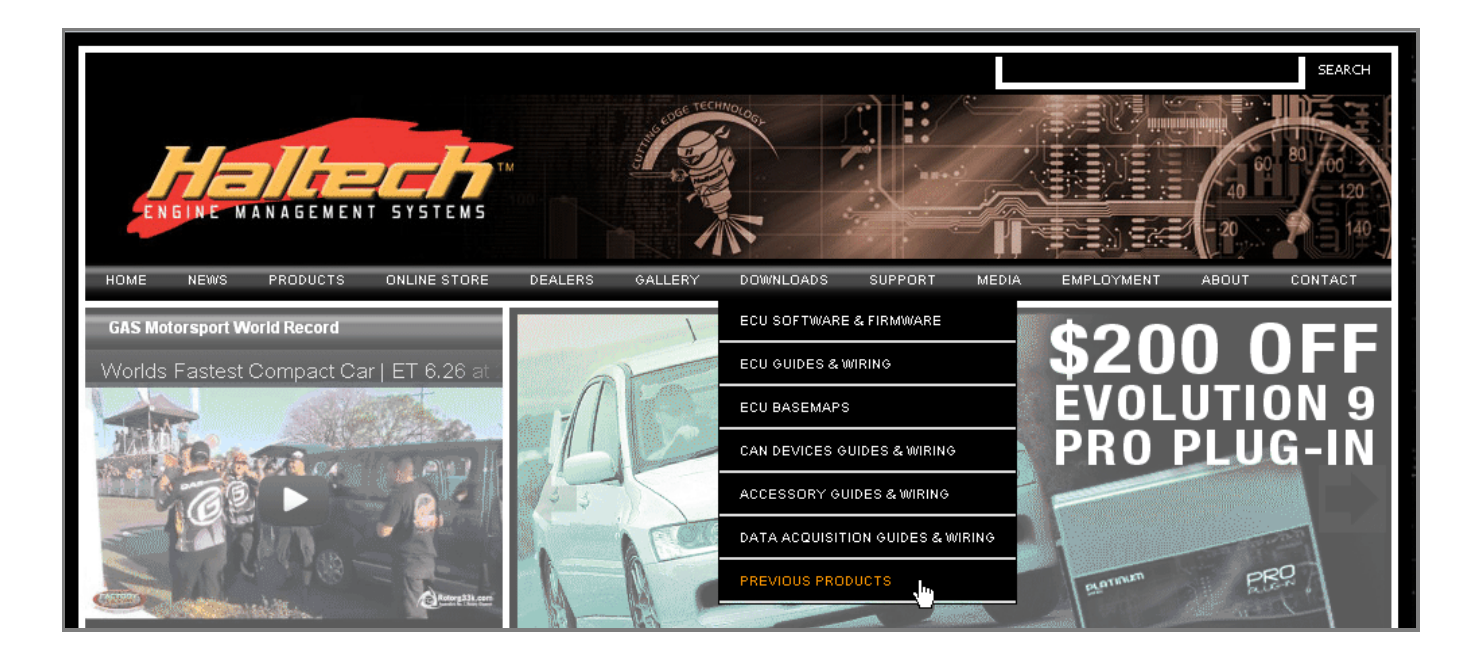

Once reached the desired page select your ECU model ("E8" or "E11") and the related "Built" firmware version. Download it and follow the installation wizard.

# 2.2 Erasing the current firmware

Erasing the current firmware version is the first thing to do. Power on your ECU **but** do not start the engine of your vehicle. Start the PC, run "Halwin" software and go online as shown here below.

| Halwin                                         | × |
|------------------------------------------------|---|
| ECU Detected:<br>Would you like to go on-line? |   |
| Engine Data Only                               |   |

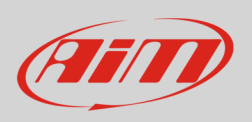

It is now important that you take note of your current firmware version. Follow this path: "Options -> Firmware Version Info".

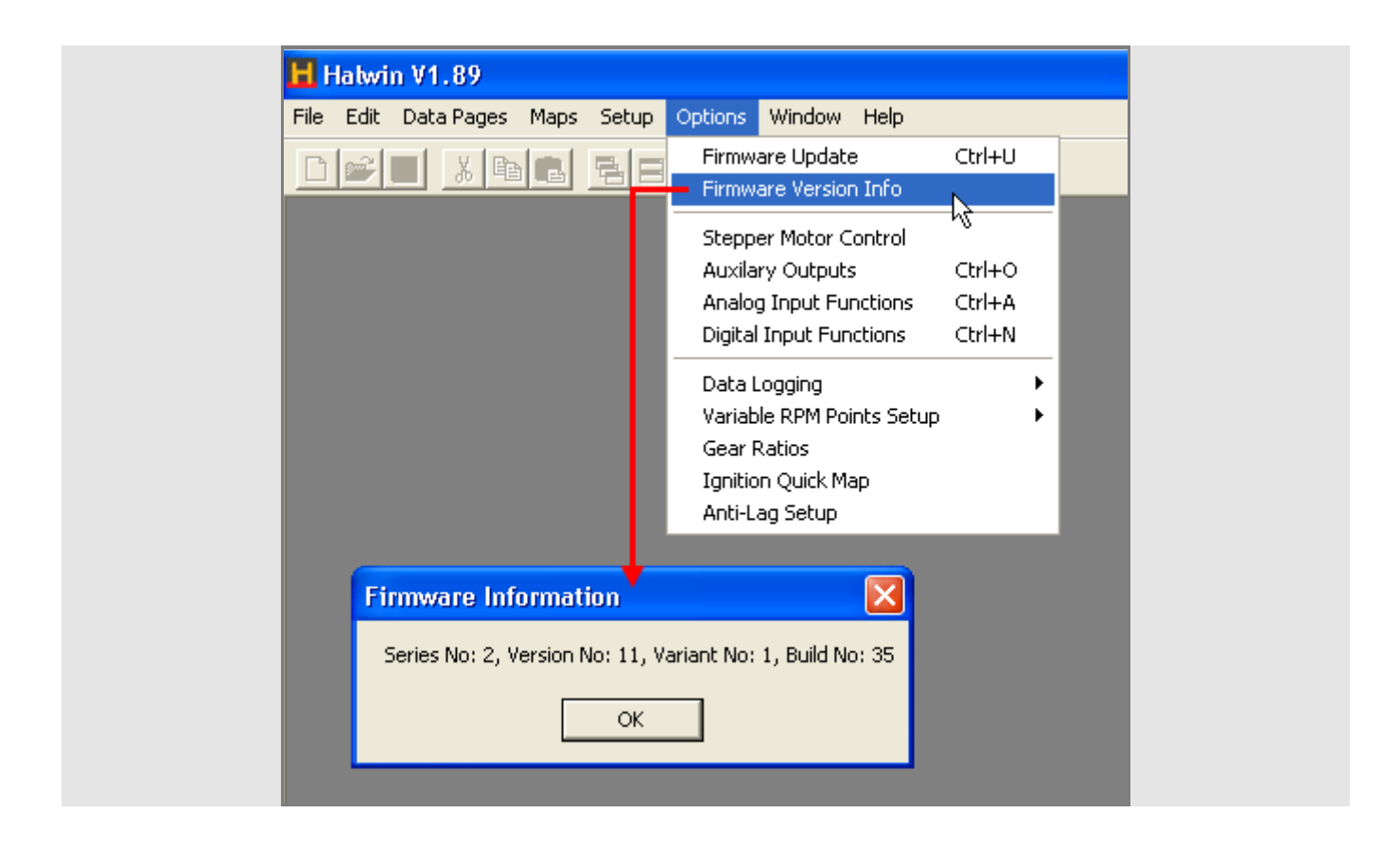

To start firmware deletion follow this path: "Options ->Firmware Update".

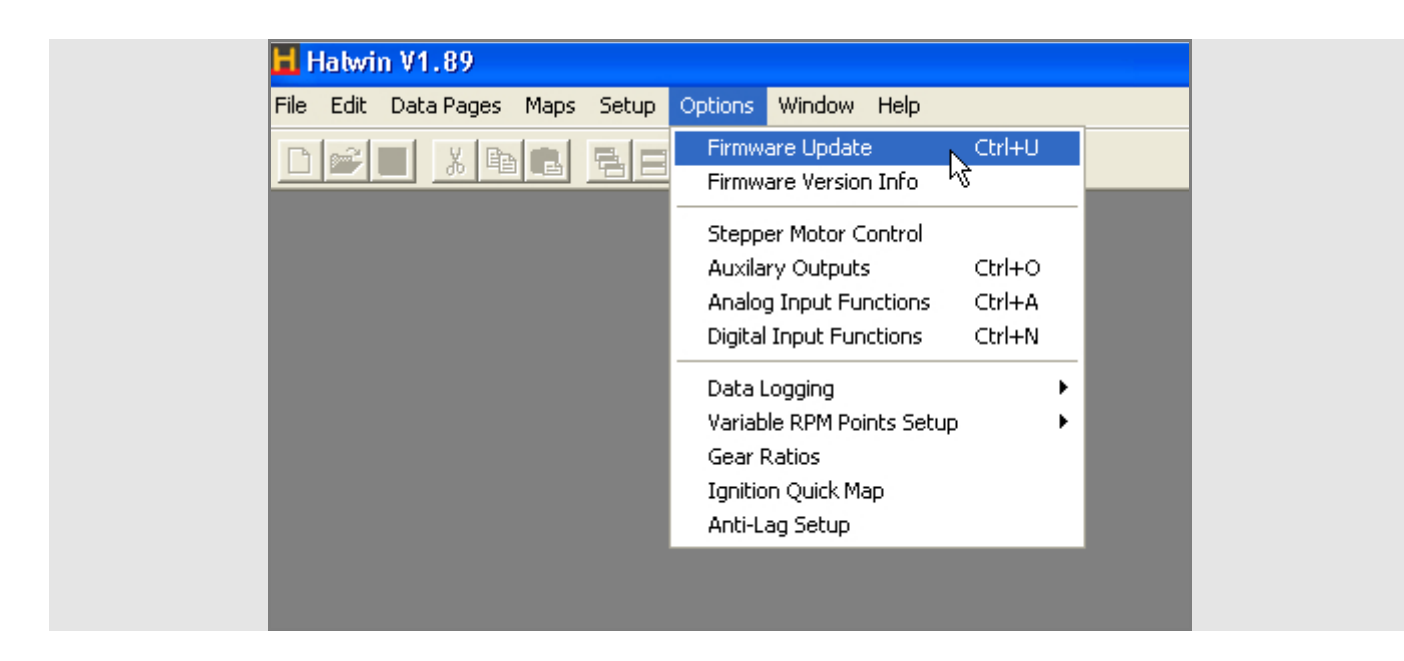

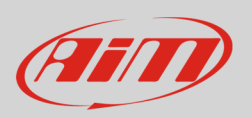

Browse your PC to reach Haltech firmware folder and select the ".BIN" file as shown below.

| Firmware Update   Select Firmware File and Press Note:   Note:   Unplug the 34 Pin Conn   Firmware File:   C:\Programmi\H | lext Button<br>ector before firmware updating.<br>altech\HalwinV1.89                                                                                                    |                  |
|----------------------------------------------------------------------------------------------------|----------------------------------------------------------------------------------------------------|------------------|
| Writte Errors 0<br>Erase Errors 0                                                                                         | Apri<br>Cerca in: iast_Firmware_haltech I fill for the two sets of the sets of the two sets of the sets of the two sets of the sets of the two sets of the two sets of two sets of the two sets of two sets of two sets o | <b>∑ ?</b><br>∎- |
|                                                                                                    | Nome file: Standard.bin<br>Tipo file: Haltech firmaware update                                                                                                    | Apri<br>Annulla  |

| Firmware Update                                                                            |                         |                |  |  |
|--------------------------------------------------------------------------------------------|-------------------------|----------------|--|--|
| Select Firmware File and Press Next Butto<br><b>Note:</b> Unplug the 34 Pin Connector befo | on<br>ore firmware upda | ating.         |  |  |
| Firmware File: Z:\BACKUP_USERS\Bk                                                          | lury\HALTECH\           | last_Firmwa 🛄  |  |  |
| Writte Errors                                                                              |                         |                |  |  |
| Erase Errors                                                                               |                         |                |  |  |
|                                                                                            | <u>N</u> ext            | <u>C</u> ancel |  |  |

Click "Next".

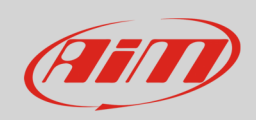

Click "OK"

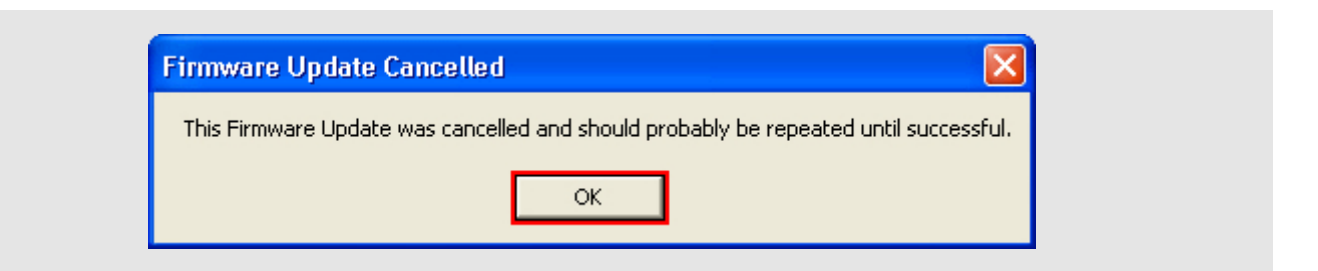

## 2.3 Setting new baud rate value

When the current firmware version has been erased it is necessary to set the baud rate parameter. Follow this path: "Setup -> Program Setup" as shown below.

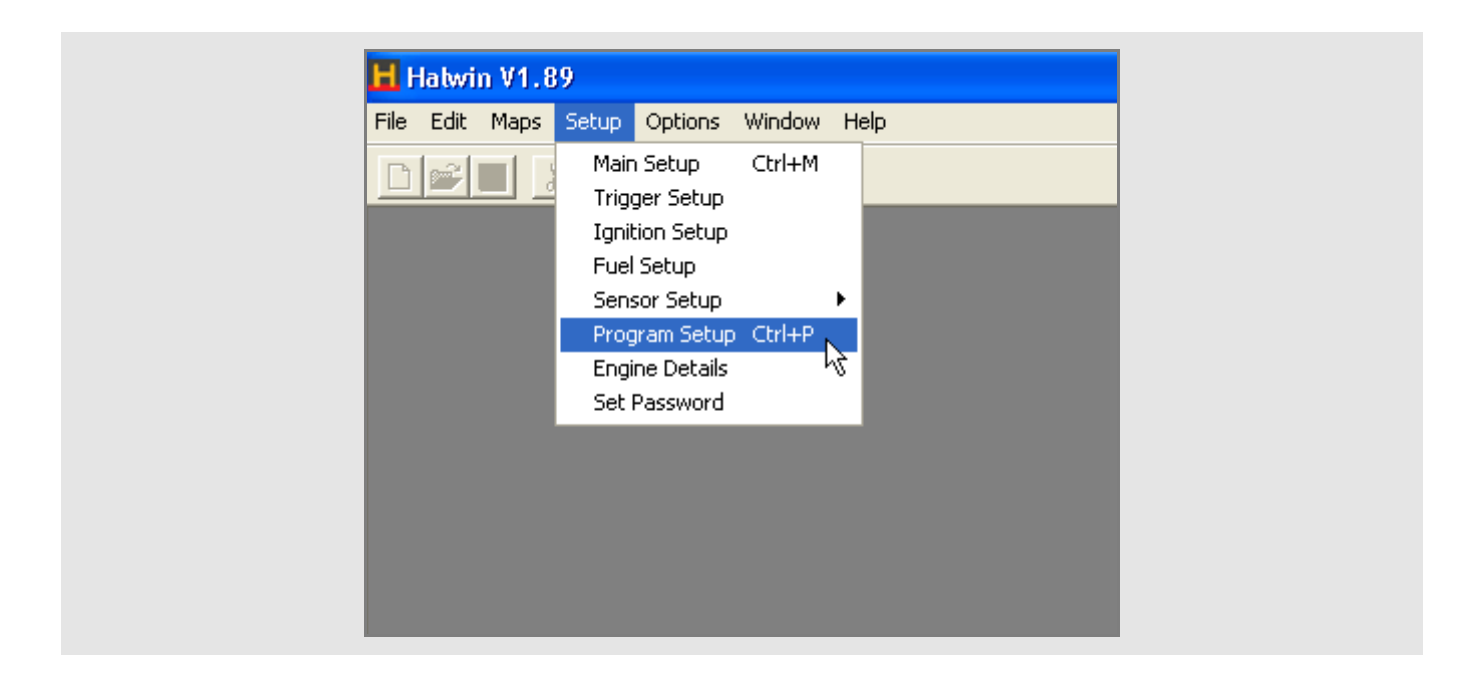

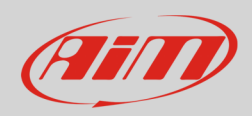

When "Program Setup" panel appears:

- click "Edit Com Port Details" (follow arrow "1");
- "Communication Setup" panel appears: change the selected Baud rate from 38400 to 57600;
- click "OK";
- the software comes back to "Program Setup" panel (follow arrow "2"): click "OK".

| Edit Com Port Details         |              |              |                            |          |
|-------------------------------|--------------|--------------|----------------------------|----------|
| Current Units Metric          | -            |              |                            |          |
| Enable CAN communications for | dash display |              | +                          |          |
|                               |              | 📙 Communicat | ion Setup                  |          |
| ок                            | Cancel       | Port         | СОМ1                       | •        |
| I                             |              | Baud Rate    | 38400                      | <u> </u> |
|                               |              | Data Bits    | 14400                      | <u>^</u> |
|                               |              | Stop Bits    | 38400                      |          |
|                               |              | Parity       | 57600                      |          |
|                               |              | Flow Control | 115200<br>128000<br>256000 | ×        |
|                               |              | Status:      |                            |          |
| 2                             |              | Apply        | ОК                         | Cancel   |

InfoTech

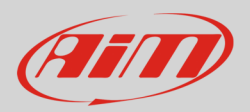

### 2.4 Loading the new firmware

When the new baud rate has been set you have to load the new firmware. First of all turn the ignition key off and then on again to reset the ECU. Then follow this path: "Options –> Firmware Update" as shown below.

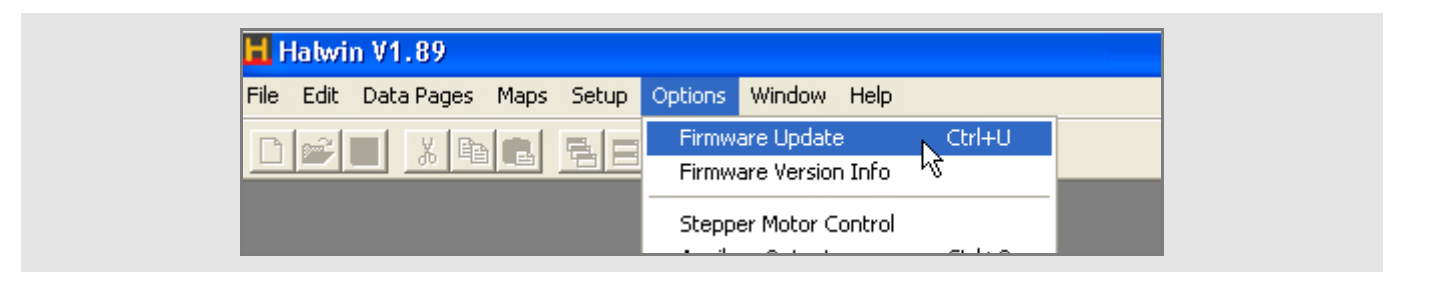

Browse your PC to reach Haltech firmware folder and select the ".BIN" file as shown below.

| Firmware Update                                                   |                                   | ٥                      | 3   |       |      |
|-------------------------------------------------------------------|-----------------------------------|------------------------|-----|-------|------|
| Select Firmware File and Press N<br>Note: Unplug the 34 Pin Conne | ext Button<br>octor before firmwa | are updating.          |     |       |      |
| Firmware File: C:\Programmi\H                                     | altech\HalwinV1.(                 | 89                     |     |       |      |
|                                                                   | Apri                              |                        |     |       | ? 🗙  |
| Writte Errors                                                     | Cerca in: 🛛 🔁                     | ) last_Firmware_haltec | h 🔻 | + 🗈 💣 |      |
| Erase Errors                                                      | 📥 E11s2v11B3                      | 35_H185.BIN 🔫          | -   |       |      |
|                                                                   |                                   |                        |     |       |      |
|                                                                   |                                   |                        |     |       |      |
|                                                                   | Name Care                         |                        |     |       | -    |
|                                                                   |                                   | standard.bin           |     |       | Apri |
|                                                                   | Tipo file:                        | Haltech firmaware upda | ate |       |      |

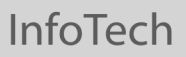

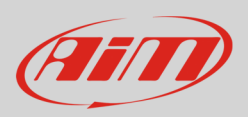

#### When the firmware file has been selected press "Next"

| Firmware Update                                                                                                  |
|----------------------------------------------------------------------------------------------------|
| Select Firmware File and Press Next Button<br><b>Note:</b> Unplug the 34 Pin Connector before firmware updating. |
| Firmware File: Z:\BACKUP_USERS\Bklury\HALTECH\last_Firmwa                                                        |
| Writte Errors                                                                                                    |
| Erase Errors                                                                                                    |
| <u>N</u> ext <u>C</u> ancel                                                                                      |

A sequence of four panels appears. Wait, as indicated by the panels, until the last one says "Updating Firmware Finished press OK" and press "OK" as shown here below.

| Note: Unplug the 34 Pin Co | onnector before firmware upd                              | ating.                                                                   |                                                           |
|----------------------------|-----------------------------------------------------------|--------------------------------------------------------------------------|-----------------------------------------------------------|
| Z:\BACKUP                  | Firmware Update                                           |                                                                          |                                                           |
| 0                          | Writing New Firmware Im<br><b>Note</b> : Unplug the 34 Pi | age Please Wait <del>\</del><br>n Connector before firmware updating     |                                                           |
| Writte Errors 0            | Z:\BACK                                                   | Firmware Update                                                          |                                                           |
|                            |                                                           | Writing New Firmware Image Plea<br><b>Note:</b> Unplug the 34 Pin Connec | se Wait                                                   |
|                            | Writte Errors  0                                          | Z-\BACKUP LISE                                                           | Firmware Update 🛛 🔀                                       |
|                            | Erase Errors 19                                           | ,                                                                        | Updating Firmware Finished press OK                       |
|                            | Block write 1% Complete                                   | Writte Errors 0<br>Erase Errors 0                                        | Firmware File: Z:\BACKUP_USERS\Bklury\HALTECH\last_Firmwa |
|                            |                                                           | Block writing completed                                                  | Writte Errors                                             |

InfoTech

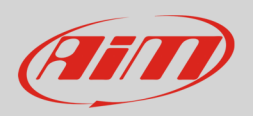

### 3 Wiring connection

Haltech E8 and E11v2 ECUs are equipped with 2 male connectors: a 34 pins connector on the left and a 26 pins one on the right as shown here below.

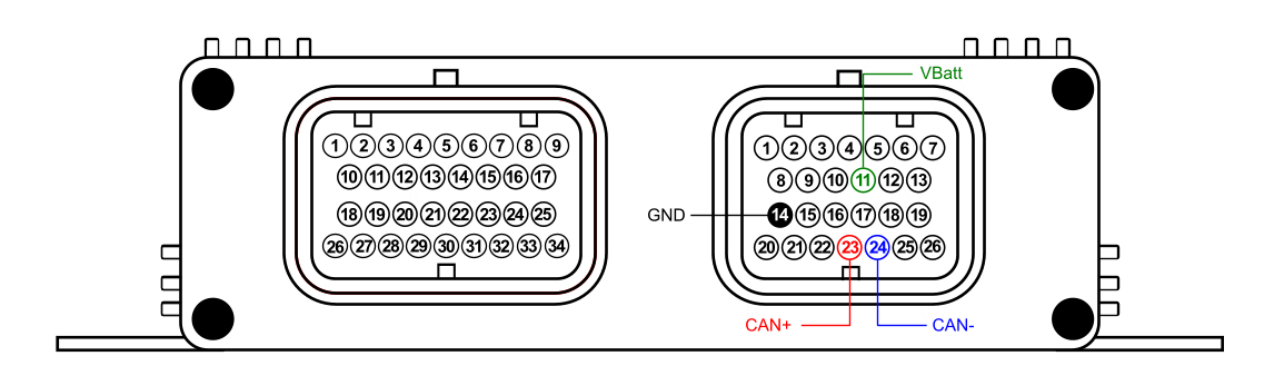

When the firmware has been updated – see chapter 1 – the ECU communicates through the CAN bus on the 26 pins connector. This ECU needs GND and Vbatt connection too. Please refer to your AIM device pinout to connect them. ECU connectors pinout and connection table are shown below.

| 26 pins connector pin | Pin function | AIM cable label |
|-----------------------|--------------|-----------------|
| 11                    | VBatt        | VBatt           |
| 14                    | GND          | GND             |
| 23                    | CAN+         | CAN+            |
| 24                    | CAN-         | CAN-            |

#### 4 AIM device configuration

Before connecting the ECU to AiM device set this up using AiM Race Studio software. The parameters to select in the device configuration are:

- ECU manufacturer "HALTECH"
- ECU Model "E11v2 (Suppressed)";

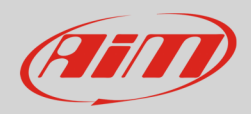

### 5 Available channels

Channels received by AIM devices connected to "Haltech" "E11v2 (Suppressed)" protocol are:

| ID     | CHANNEL NAME            | FUNCTION                         |
|--------|-------------------------|----------------------------------|
| ECU_1  | HALTECH_RPM             | RPM                              |
| ECU_2  | HALTECH_MAP_3BAR        | Barometric manifold air pressure |
| ECU_3  | HALTECH_TPS             | Throttle position sensor         |
| ECU_4  | HALTECH_LOAD            | Engine load                      |
| ECU_5  | HALTECH_WATER_TEMP      | Engine cooling temperature       |
| ECU_6  | HALTECH_INTAKE_AIR_TEMP | Intake air temperature           |
| ECU_7  | HALTECH_BARO_PRESS      | Barometric pressure              |
| ECU_8  | HALTECH_ENG_RUNN_SEC    | Engine running in seconds        |
| ECU_9  | HALTECH_AIR_FUEL_MIX    | Air fuel mixture                 |
| ECU_10 | HALTECH_BATT_VOLT       | Battery voltage                  |
| ECU_11 | HALTECH_ROAD_SPEED      | Speed                            |
| ECU_12 | HALTECH_INJ_TIME_ADV    | Advanced injection time          |
| ECU_13 | HALTECH_CALC_ADV        | Calculated advance               |
| ECU_14 | HALTECH_INJ_ADV         | Injection advance                |
| ECU_15 | HALTECH_SEC_INJ_TIME    | Injection time in seconds        |
| ECU_16 | HALTECH_SEC_INJ_ADV     | Injection advance in seconds     |
| ECU_17 | HALTECH_INJ_DUTY        | Injection duty                   |
| ECU_18 | HALTECH_SEC_INJ_DUTY    | Injection duty in seconds        |
| ECU_19 | HALTECH_GEAR            | Engaged gear                     |